## **Refreshing/Updating Hospital List on X Series**

- 1. Power on the monitor
- 2. Connected monitor to Wi-Fi or Bluetooth
- 3. Press the "up arrow" to move cursor to Wi-Fi icon on the screen
- 4. Select the Wi-Fi icon at the top of the screen
- 5. You will see a drop down screen
- 6. Use the down arrow to scroll to where it says "Update Distribution List" and select.
- 7. A green light on the top of the monitor will indicate data transfer
- 8. Good to go!